# Sluz-Mail im Mail-Client einrichten (Outlook, Apple Mail, iPhone, Android)

#### Problem

Der Zugriff auf Sluz-Mail von jedem Computer aus, via Outlook-Web-App (<u>https://outlook.office.com/mail</u>) von M365 mag praktisch sein. Wer jedoch mehrere aktive Mailkonten hat (Internetprovider: z.B. Bluewin, Freemailer: z.B. Gmail), würde es schätzen, nicht über den (langsamen) Browser mehrere Mail-Boxen abrufen zu müssen.

#### Lösung

Ein E-Mail-Programm wie Microsoft Outlook oder Apple Mail ermöglicht eine Verwaltung aller Mails (aus Accounts verschiedener Anbieter) innerhalb einer einheitlichen Oberfläche. Um auf den Sluz-Mail-Account von einem E-Mail-Client zugreifen zu können, muss dieser Microsoft-Exchange-Unterstützung bieten. Exchange- und IMAP-Accounts (wie Gmail) synchronisieren die Mailboxen automatisch, egal von welchem Computer man zugreift, da alle Mails auch serverseitig gespeichert werden. Outlook ist auf allen COPE-Geräten bereits vorhanden, auf privaten Computern steht das Programm nach Installation der Office-Bürosuite ebenfalls zur Verfügung. Apple Mail mit Exchange-Unterstützung findet sich auf jedem Mac-Computer oder auch auf dem iPhone / iPad.

Dieses Manual beschreibt den Zugriff auf den Sluz-Mail-Account – und einen IMAP-Account am Beispiel von Gmail – von Microsoft Outlook und Apple Mail aus. Zudem wird auf ein Manual für das Einrichten des Sluz-Mail-Accounts auf einem iPhone oder einem Android basierten Smartphone verwiesen. Das vorliegende Manual findet sich hier:

https://mobile.kswillisau.ch/digiBag/digibag.cfm?dir=\Kommunikation\Sluz-Mail

| Out | look                   | Q Suchen                 | φ φ                                               | द्धि       | Q   |         |   | × |
|-----|------------------------|--------------------------|---------------------------------------------------|------------|-----|---------|---|---|
|     |                        |                          | _                                                 |            | ×   |         |   | Î |
|     | Einstellungen          | E-Mail-Konten            | E-Mail-Konten                                     |            |     |         |   | ~ |
| *   | Q Einstellungen sucher | Automatische Ant vorten  | Sie können zwischen Ihren in Outlook v            | erknüpften |     |         |   |   |
| ÷   | l 💄 Konten             | Signaturen<br>Kategorien | Konten wechseln, Konten hinzufügen ur<br>löschen. | nd Konten  |     |         |   |   |
| ~   | 鋄 Allgemein            | Mobile Geräte            | + Konto hinzufügen                                |            |     |         |   |   |
|     | 🖂 E-Mail               | Speicher                 |                                                   |            | - 1 | swähler | 1 |   |
|     | 📰 Kalender             |                          | @sluz.ch                                          | Verwalten  |     |         |   |   |
| 88  | Se Personen            |                          | Microsoft 365                                     |            |     |         |   |   |

# Microsoft Outlook (Sluz-Mail einrichten)

Nach Angabe der E-Mail-Adresse, d.h. ... vorname.nachname@sluz.ch (LP) bzw. vorname\_nachname@sluz.ch (SuS) ... erfolgt die automatische Einrichtung.

|                                                                                                    | X  |  |  |  |  |  |
|----------------------------------------------------------------------------------------------------|----|--|--|--|--|--|
| Alle Ihre E-Mail-Konten hinzufügen                                                                 |    |  |  |  |  |  |
| 💶 附 ył 🥧 🖂                                                                                         |    |  |  |  |  |  |
| Outlook unterstützt Microsoft 365, Gmail,<br>Yahoo, iCloud, IMAP und POP. Weitere<br>Informationen |    |  |  |  |  |  |
| Geben Sie eine E-Mail-Adresse für die Anmeldung<br>ein.                                            |    |  |  |  |  |  |
| vorname.nachname@sluz.ch                                                                           |    |  |  |  |  |  |
| Kein Konto? Outlook.com E-Mail-Konto erstellen                                                     |    |  |  |  |  |  |
| Weite                                                                                              | er |  |  |  |  |  |

## Apple Mail (Sluz-Mail einrichten)

| Ć    | Mail Ablage Bearb          | eiten Da | rstellung Postfach E-Mail Format | Fenster Hilfe 🕋 31.0°C 9% Sun 13 🗡 | Nach Angabe der E-Mail-Adresse, d.h      |
|------|----------------------------|----------|----------------------------------|------------------------------------|------------------------------------------|
| •    | Über Mail<br>Einstellungen | ж,       | -                                | Internetaccounts                   | vorname.nachname@sluz.ch (LP) bzw.       |
| Fav  | Accounts                   | 7        | Q Suchen                         | Keine Accounts                     |                                          |
|      | Account hinzufügen         |          | Kontrolizentrum                  |                                    | vorname_nachname@sluz.ch (SuS)           |
|      | Dienste                    | >        | 🚺 💽 Siri & Spotlight             | Account hinzufügen                 | <b>. .</b>                               |
|      | Mail ausblenden            | жH       | 🕛 Datenschutz & Sicherheit       |                                    | erfolgt die automatische Einrichtung.    |
| > 5  | Andere ausblenden          | ∼≋H (    | Schreibtisch & Dock              | iCloud                             |                                          |
| > 🚺  | Alle einblenden            | [        | Displays                         |                                    |                                          |
| > E  | Mail beenden               | жQ       | 🛞 Hintergrundbild                | Microsoft Exchange                 |                                          |
| Inte | elligente Postfächer       | 0        | Bildschirmschoner                | C I                                | Microsoft Eychange                       |
| On   | -<br>My Mae                | 0        | k 😑 Batterie                     | Google                             | Where some Exchange                      |
| > E  | Admin                      |          | Sperrbildschirm                  | vahoo/                             | Gib zunächst folgende Informationen ein: |
| ~ 6  | ICT                        |          | 🛞 Touch ID & Passwort            | yanoor                             |                                          |
|      | 🛅 DIIN-Tickets_Me          | •        | Benutzer:innen & Gruppen         | Aol.                               | Name: Urban Marti                        |
|      | 🛅 DS DigiBag               | 0        | Dasswörter                       |                                    |                                          |
|      | ICT-Support+BG             |          |                                  | Anderen Account hinzufügen         | E-Mail-Adresse: urban.marti@sluz.ch      |
|      | Newsletter                 |          | Game Center                      |                                    |                                          |
|      | O365                       |          | Wallet & Apple Pay               |                                    |                                          |
|      | Pegasus_ICT-Ko             |          |                                  | ? Abbrechen                        | Abbrechen Anmelden                       |
|      | Phishing                   |          | Tastatur                         |                                    |                                          |

| Wähle die Apps aus, die du mit diesem Account verwenden möchtest: |               |  |  |  |  |  |  |
|-------------------------------------------------------------------|---------------|--|--|--|--|--|--|
| 🗹 🕵 Mail                                                          |               |  |  |  |  |  |  |
| 🗹 🧾 Kontakte                                                      |               |  |  |  |  |  |  |
| 🗸 📆 Kalender                                                      |               |  |  |  |  |  |  |
| Erinnerungen                                                      |               |  |  |  |  |  |  |
| Notizen                                                           |               |  |  |  |  |  |  |
| Abbrechen                                                         | Zurück Fertig |  |  |  |  |  |  |

Sluz- Adressen (auch von SuS) können auch im Programm "Kontakte" selbst gesucht werden (vgl. Screenshot unten):

- Adressbuch 'sluz Globale Adressliste' selektieren.
- Gesuchten Adressat (Name) ins Suchfeld tippen (evtl. ohne Umlaute suchen, also 'Graeni' statt Gräni).
- Häufig verwendete Kontakte können auch dem eigenen Adressbuch hinzugefügt werden.

Im nächsten Fenster (vgl. Abb. links) kann festgelegt werden, dass das lokale Adressbuch "Kontakte" auch auf das serverseitige Sluz-Adressbuch zugreifen darf.

Das hat den grossen Vorteil, dass auch aus Apple Mail heraus durch simples Tippen von Vorname oder Nachname oder noch besser von "vorname.nachname" ins "An"-Feld sehr schnell die korrekte Adresse vorgeschlagen wird:

| ú | Mail                                         | Ablage      | Bearbeiten    | Darstellung                  | Postfach |  |  |  |
|---|----------------------------------------------|-------------|---------------|------------------------------|----------|--|--|--|
|   | •                                            |             | × 📰 v         | A A                          | А        |  |  |  |
|   |                                              |             |               | Hel                          | vetica   |  |  |  |
| n | erwin.                                       | ofstetter   | @sluz.ch (Ho  | <mark>fstetter Erwin)</mark> |          |  |  |  |
|   | Erwin.Hofstetter@edulu.ch (Erwin Hofstetter) |             |               |                              |          |  |  |  |
|   | erwin.hofstetter@sluz.ch (Hofstetter Erwin)  |             |               |                              |          |  |  |  |
|   | Auf Ser                                      | vern gefund | den           |                              |          |  |  |  |
|   | Erwin.Schaeffer@lu.sluz.ch (Schäffer Erwin)  |             |               |                              |          |  |  |  |
| ŧ | Erwin.Schnider1@sluz.ch (Schnider1 Erwin)    |             |               |                              |          |  |  |  |
|   | Erwin.Schuepfer@sluz.ch (Schuepfer Erwin)    |             |               |                              |          |  |  |  |
|   | Erwin.                                       | Stadelmar   | nn@sluz.ch (S | Stadelmann Erw               | vin)     |  |  |  |

| <b>Kontakte</b> Ablage                                                                                            | Bearbeiten Darstellung Kontaktkarte Fenster                                                              | Hilfe                                                                                            | 33.0°C 7% Sun 13 🎽 0.0 | 03 kB/s ≣≜ <u>1</u> ① 중 ◀୬) (   |
|----------------------------------------------------------------------------------------------------|----------------------------------------------------------------------------------------------------|--------------------------------------------------------------------------------------------------|------------------------|---------------------------------|
| sluz<br>Kontakte<br>Verzeichnisse<br>sluz Globale Adressliste<br>Intelligente Listen<br>Letzter Import<br>To-Sync | Q Hofstetter Eliane<br>Hofstetter Elianin<br>Hofstetter Elianin<br>Hofstetter Emilie<br>Hofstetter Ermin | Hofstetter Erwin<br>KSWIL-Lehrperson<br>KSWIL;<br>PaceTime I S<br>E-Mail Erwin,Hofstetter@sluz.c | Anrufen Video E-Mail   | 22 KB/5 ⊊ <b>_4</b> ♥ ♥ ♥ ♥ ♥ ♥ |
|                                                                                                    | Hofstetter Gabriela<br>Hofstetter Hanna<br>Hofstetter Janis                                              | Arbeit Schlossfeldstrasse 4<br>6130 Willisau<br>Switzerland<br>Notiz                             |                        |                                 |
|                                                                                                    | Hofstetter Jari<br>Hofstetter Joan<br>Hofstetter Jonas                                                   | + Kontakt hinzufügen                                                                             |                        | Bearbeiten                      |

## iPhone (Sluz-Mail einrichten)

Eine detaillierte, aber veraltete Anleitung findet sich auf der Website der Dienststelle Informatik (DIIN): <u>https://informatik.lu.ch/downloads/informatik/anleitungen/Installationsanleitung\_IOS\_10\_NEU.pdf</u>

Es ist jedoch immer die Sluz-Adresse anzugeben, nicht die Edulu-Adresse. Das Vorgehen ist grundsätzlich analog der Anleitung für macOS auf der Seite 2.

# Android-Phone (Sluz-Mail einrichten)

Eine detaillierte, aber veraltete Anleitung (vgl. Screenshot oben) findet sich auf der DIIN-Website: https://informatik.lu.ch/downloads/informatik/anleitungen/Installationsanleitung Android 4 4 4 NEU.pdf

Es ist jedoch immer die Sluz-Adresse anzugeben, nicht die Edulu-Adresse.

### Microsoft Outlook (IMAP-Account einrichten am Beispiel von Gmail)

| Out | look                   | Q Suchen                 |                                  | 7            | Q        | ණ       | Ø   |         |   | ×   |
|-----|------------------------|--------------------------|----------------------------------|--------------|----------|---------|-----|---------|---|-----|
|     |                        |                          |                                  |              |          |         | ×   |         |   | Î   |
|     | Einstellungen          | E-Mail-Konten            | E-Mail-Konten                    |              |          |         |     | _       |   | ~   |
| *   | Q Einstellungen sucher | Automatische Ant vorten  | Sie können zwischen I            | hren in Outl | ook verk | nünfter |     |         |   |     |
| ÷   | Sonten                 | Signaturen<br>Kategorien | Konten wechseln, Kon<br>löschen. | ten hinzufüg | gen und  | Konten  |     |         |   |     |
| ~   | හි Allgemein           | Mobile Geräte            | + Konto hinzufüg                 | en           |          |         |     |         |   |     |
|     | 🖂 E-Mail               | Speicher                 |                                  |              |          |         | - 1 | swählei | n | - 1 |
|     | 📰 Kalender             |                          |                                  | @sluz.cl     | h Ve     | walten  |     |         |   | - 1 |
| 88  | es Personen            |                          | Microsoft 36                     | 5            |          |         | -   |         |   | _   |

Nach Angabe der E-Mail-Adresse und des Kennworts beginnt die automatische Einrichtung.

Falls ein Problem auftritt, kann auf die Schaltfläche "Erneut versuchen" gedrückt werden.

Fortsetzung auf nächster Seite.

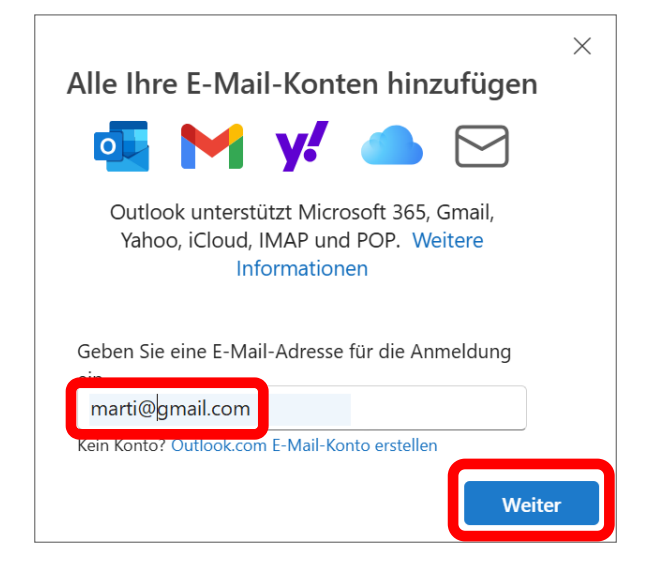

3

Nach erfolgreichem Einrichten beginnt die Synchronisation der Gmail-Mailboxen (vgl. Screenshot rechts).

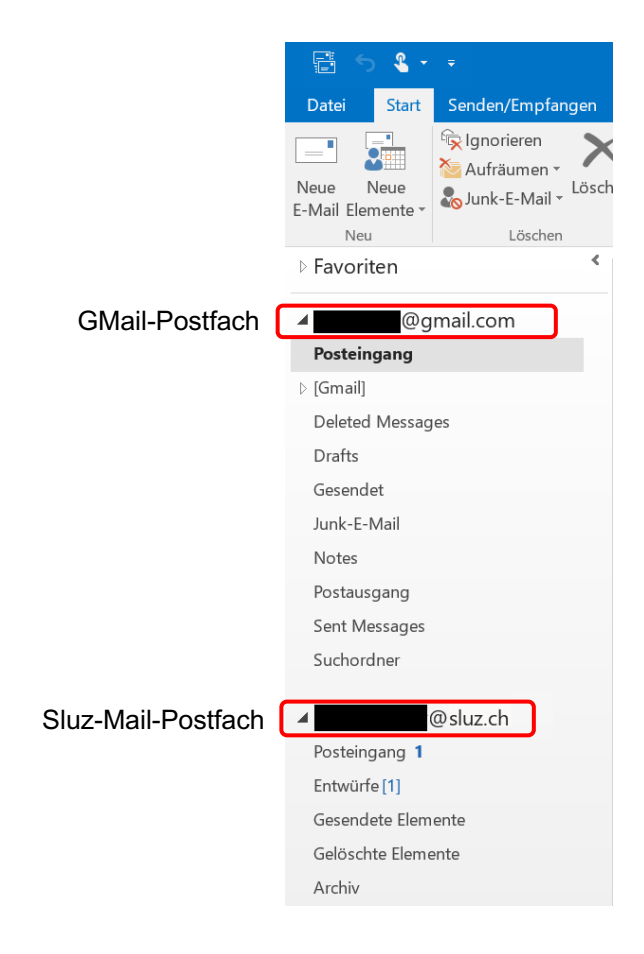

### Apple Mail (IMAP-Account einrichten am Beispiel von Gmail)

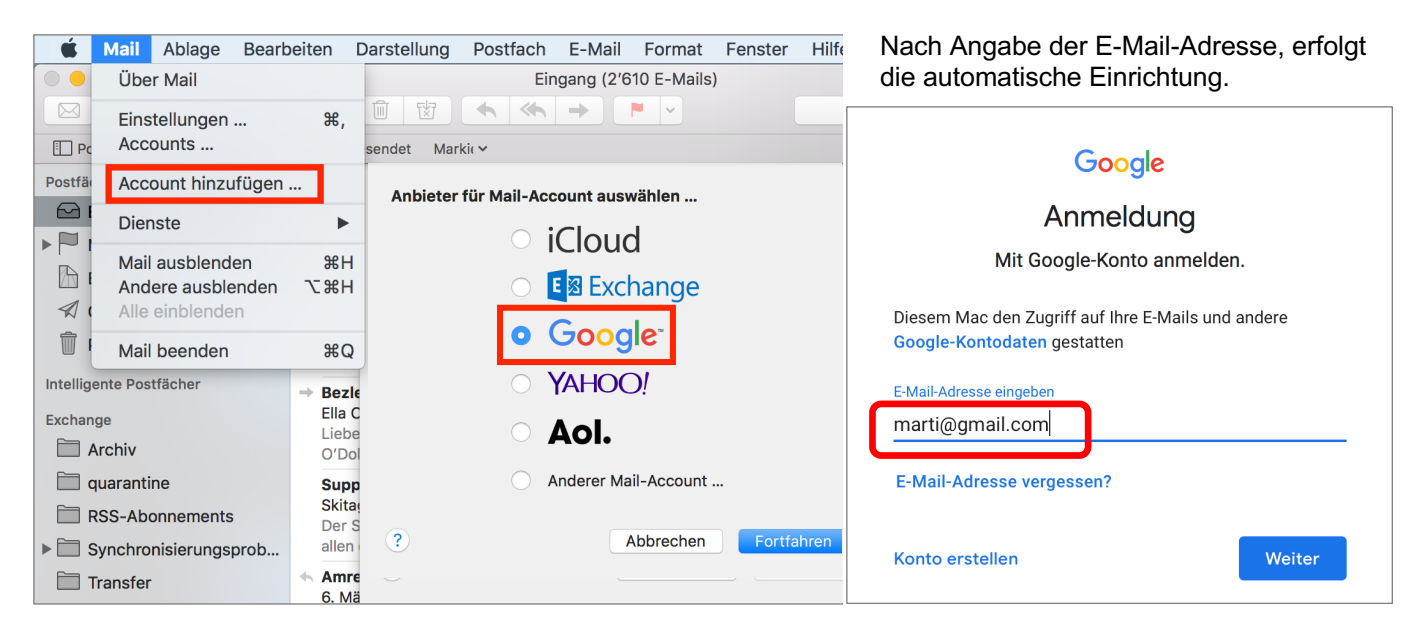

Update: mau, 2024-07-30 mau, 2023-08-13 mau, 2018-10-12 mau, 2012-01-07 mau, 2011-02-21